# Justering av felaktig registrering i PMO – Nutrition

#### Hitta i dokumentet

Tolkning av Standardrapport för amning Justering av felaktig registrering Felaktig uppgift registrerad <u>Avsaknad av statistiktillfälle</u> <u>Flera registreringar på ett och samma</u> <u>statistiktillfälle</u>

.

## Tolkning av Standardrapport för amning

Efter en körning av BHV Nutrition – Standardrapport för amning har gjorts kan felregistreringar uppmärksammas i rapporten.

Exempel på felregistrering på ett barn:

| Tillfälle | Bröstmjölk | Pyttesmå<br>smakprover | Modersmjölks-<br>ersättning | Normalkost | Specialkost |
|-----------|------------|------------------------|-----------------------------|------------|-------------|
| 1 vecka   | Ja         |                        | 3 eller fler g/v            | Nej        | Nej         |
| 2 mån     | Ja         |                        | Nej                         | Nej        | Nej         |
| 4 mån     | Nej        |                        |                             |            | -           |
| 6 mån     | Ja         |                        | Nej                         | Nej        | Nej         |
| 8 mån     | Nej        |                        |                             |            | -           |
| 12 mån    | Ja         |                        | Nej                         | Nej        | Nej         |

Här har barnet olika registreringar vid varje tillfälle. Vid 1 vecka är barnet övervägande ammad, vid 2 månader är det helt ammad, 4 månader får barnet ingen bröstmjölk, vid 6 månader helt ammad, 8 månader ingen bröstmjölk och sen helt ammad vid 12 månader. En granskning får göras av barnets journal för kontroll av nutritionsregistreringen.

Avsaknad av statistiktillfälle måste korrigeras, t.ex om det saknas ett 2 månaders tillfälle, se exempel nedan:

| 1 vecka | Ja  | Nej | Nej | Nej |
|---------|-----|-----|-----|-----|
| 4 mån   | Ja  | Nej | Nej | Nej |
| 6 mån   | Nej |     |     |     |
| 8 mån   | Nej |     |     |     |

Undantag är om barnet har varit utomlands eller avvikit från besöket.

Finns det flera registreringar på ett och samma statistiktillfälle måste det korrigeras om det är olika uppgifter registrerade.

Exempel:

| Tillfälle | Bröstmjölk | Pyttesmå<br>smakprover | Modersmjölks-<br>ersättning | Normalkost | Specialkost |
|-----------|------------|------------------------|-----------------------------|------------|-------------|
| 8 mån     | Nej        |                        |                             |            |             |
| 8 mån     | Ja         |                        | Nej                         | Nej        | Nej         |

Här är barnet helt ammad vid 8 månader på ena registreringen. På den andra registreringen får barnet ingen bröstmjölk. Då måste det tillfället som inte stämmer tas bort.

Finns det flera registreringar på ett och samma statistiktillfälle men samma uppgifter är registrerade på båda tillfällena behöver ingen korrigering utföras.

Exempel:

| Tillfälle | Bröstmjölk | Pyttesmå<br>smakprover | Modersmjölks-<br>ersättning | Normalkost | Specialkost |
|-----------|------------|------------------------|-----------------------------|------------|-------------|
| 1 vecka   | Ja         |                        | Nej                         | Nej        | Nej         |
| 1 vecka   | Ja         |                        | Nej                         | Nej        | Nej         |

## Justering av felaktig registrering

| Tillfälle | Bröstmjölk | Pyttesmå<br>smakprover | Modersmjölks-<br>ersättning | Normalkost | Specialkost |
|-----------|------------|------------------------|-----------------------------|------------|-------------|
| 1 vecka   | Nej        |                        | Ja                          | Nej        | Nej         |
| 2 mån     | Ja         |                        | Nej                         | Nej        | Nej         |
| 2 mån     | Nej        |                        | Ja                          | Nej        | Nej         |
| 4 mån     | Nej        |                        | Ja                          | Nej        | Nej         |
| 8 mån     | Ja         |                        | Nej                         | Nej        | Nei         |
| 12 mån    | Ja         |                        | Nej                         | Nej        | Nej         |

#### Felaktig uppgift registrerad

Detta barn är inte helt ammad vid 12 månader, utan korrigering måste ske. Följ följande steg för korrigering:

1. Öppna en journal. Klicka på förstoringsglaset.

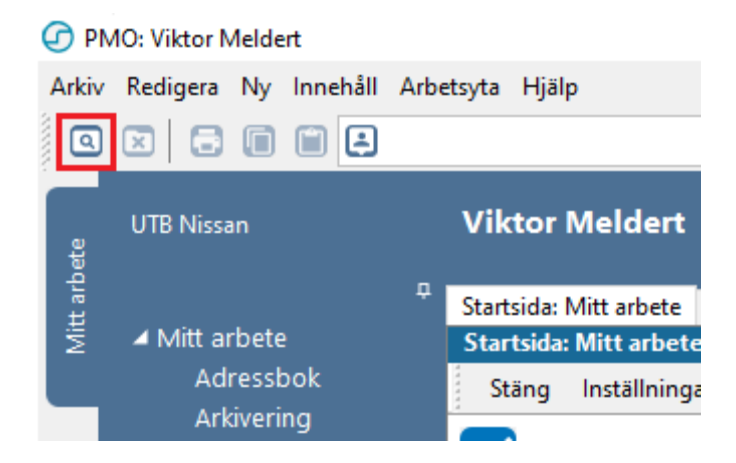

2. Nytt fönster öppnas, **Öppna journal/Sök barn**. Skriv in barnets uppgifter och klicka på **Sök**, klicka sen på **OK.** 

| _  |                   |                 |                  |           |
|----|-------------------|-----------------|------------------|-----------|
| (  | 🕜 Öpp             | ona journal/Sö  | k barn           | ×         |
|    | Barn              | BVC             |                  |           |
| Ir | Barn -            | ook Personnu    | mmer             |           |
| lŀ | Barn-             | ID:             | Sök              |           |
| L  | Födel             | sedatum         |                  | Pagistron |
|    | –<br><u>N</u> amı | 1:              |                  |           |
|    | Barn <u>l</u> i   | sta - 1 barn av | totalt 1 träffar |           |

| Barn-ID                      | Kön   | Namn             | Datum     | ○ Tidigare barn                             |
|------------------------------|-------|------------------|-----------|---------------------------------------------|
| 220113-2392                  | ď     | Albinsson, Albir | ı         | O Öppna journal                             |
|                              |       |                  |           | Ma <u>x</u> antal rader:<br>50<br>Uppdatera |
|                              |       |                  |           | *                                           |
| rnaltyp<br>Barnhälsovårdsjou | urnal |                  | Arbetsflö | de<br>-Journal startflöde                   |
|                              |       |                  |           |                                             |

3. Inne i barnets journal, dubbelklicka på nutrition.

|      | Anteckning     |
|------|----------------|
| -    | Barnets utvec  |
| ourn | Checklista     |
|      | Dokument       |
|      | Hörselkontroll |
|      | Löpande jour   |
|      | Mätvärden      |
|      | Nutrition      |
|      | OBS            |
|      |                |

| Nutrition    |                    |     |          |        |      |        |        |        | ,         |   |   |    |    |        |   |    |
|--------------|--------------------|-----|----------|--------|------|--------|--------|--------|-----------|---|---|----|----|--------|---|----|
| Stäng Ny     | / <del>▼</del> Änd | lra | Visa     | Signer | a F  | Radera | a In   | ställn | ningar    | · |   |    |    |        |   |    |
|              |                    | Må  | nad      |        |      |        |        |        |           |   |   |    |    |        |   | År |
| Nutrition    | (                  | 0   | 1 :      | 2 3    | 4    | 5      | i (    | 5      | 7         | 8 | 9 | 10 | 12 | 18     | 2 | 3  |
| Bröstmjölk   |                    |     | <b>—</b> |        |      |        |        |        | $\square$ | ۴ | + | +  | p  | $\top$ |   |    |
| Modersmjölks | ersättning         |     |          |        |      |        |        |        |           |   |   |    |    |        |   |    |
| Normalkost   |                    |     |          |        |      |        |        |        |           |   |   |    |    |        |   |    |
| Specialkost  |                    |     |          |        |      |        |        |        |           |   |   |    |    |        |   |    |
| D-vitaminer  |                    |     |          |        |      |        |        |        |           |   |   |    |    |        |   |    |
| Annat        |                    |     |          |        |      |        |        |        |           |   |   |    |    |        |   |    |
| From         | Till               |     | Tillfä   | lle    | Nut  | rition |        |        |           |   |   |    |    |        |   |    |
| 2022-01-20   | 2022-08-           | 23  |          |        | Nor  | malko  | ost, D | -vitan | niner     |   |   |    |    |        |   |    |
|              |                    |     | 12 m     | ånader | Brös | stmjö  | lk 🛛   |        |           |   |   |    |    |        |   |    |
| 2021-12-13   | 2022-01-           | 19  |          |        | Nor  | malko  | ost, D | -vitar | niner     |   |   |    |    | •••••  |   |    |
| 2021-10-07   | 2021-11-2          | 29  |          |        | Nor  | malko  | ost, D | vitar  | niner     |   |   |    |    |        |   |    |
|              |                    |     | 8 må     | nader  | Brös | stmjö  | k      |        |           |   |   |    |    |        |   |    |
|              |                    |     |          |        |      |        | -      |        |           |   |   |    |    |        |   |    |

4. Markera det tillfälle under fliken Nutrition som är fel, klicka sen på Ändra.

5. Nytt fönster öppnas, klicka på Ja.

|   | Bekräfta |                                                                   | × |  |
|---|----------|-------------------------------------------------------------------|---|--|
| č | 1        | Journaluppgiften du vill ändra är signerad.<br>Vill du fortsätta? |   |  |
|   |          | Ja Nej                                                            |   |  |

6. Ny flik öppnas, **Ändra Nutrition**. Ändra uppgifterna så det tolkas rätt av rapporten enligt <u>tabell</u>.

#### 7. Klicka på Spara.

| 1.0 | ancardan a |        | and the second | oran con |      |   |
|-----|------------|--------|----------------|----------|------|---|
| Ä   | ndra nut   | rition |                |          |      |   |
|     | Avbryt     | Spara  | Sigr           | iera     |      |   |
|     | Nutritio   | nsgraf |                |          |      |   |
|     |            |        |                | M        | ånad |   |
|     | Nutriti    | on     |                | 0        | 1    | 2 |
|     | Bröstn     | njölk  |                |          |      | 9 |

### Avsaknad av statistiktillfälle

| Tillfälle | Bröstmjölk | Pyttesmå<br>smakprover | Modersmjölks-<br>ersättning | Normalkost | Specialkost |
|-----------|------------|------------------------|-----------------------------|------------|-------------|
| 1 vecka   | Ja         |                        | Nej                         | Nej        | Nej         |
| 4 mån     | Ja         |                        | Nej                         | Nej        | Nej         |
| 6 mån     | Ja         |                        | Nej                         | Nej        | Nej         |

I de fall där det fattas ett statistiktillfälle i rapporten måste det kontrolleras att registrering finns. Undantag är om barnet har varit utomlands eller avvikit från besöket.

### 1. Öppna en journal. Klicka på förstoringsglaset.

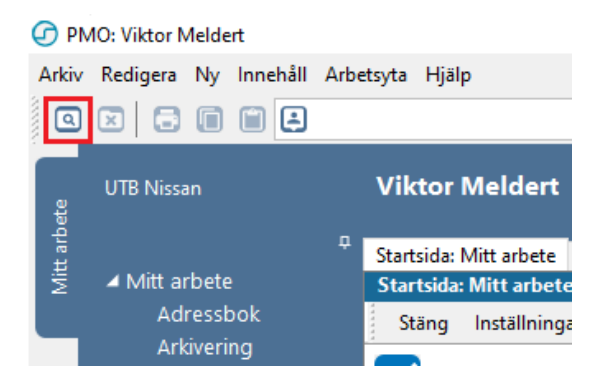

2. Nytt fönster öppnas, **Öppna journal/Sök barn**. Skriv in barnets uppgifter och klicka på **Sök**, klicka sen på **OK.** 

| 🗿 Öppna journal/S             | ök barn      |                  |             |                          |
|-------------------------------|--------------|------------------|-------------|--------------------------|
| Barn BVC                      |              |                  |             |                          |
| Barn - Sok Personni           | ummer        |                  |             |                          |
| Barn-ID:                      | 2201132      | 392              |             | Sök                      |
| Födelsedatum                  |              |                  |             | Peristrom                |
| –<br><u>N</u> amn:            |              |                  |             |                          |
| Developer 1 hours             |              |                  |             |                          |
| Barn <u>l</u> ista - 1 barn a | v totalt 1 t | rattar           |             |                          |
|                               |              |                  |             |                          |
|                               |              |                  |             |                          |
| Barnlista - 1 harn av         | totalt 1 trä | ffar             |             |                          |
|                               | IV.          |                  | D (         |                          |
| Barn-ID                       | Kon          | Namn             | Datum       | O Tidigare barn          |
| 220113-2392                   | σ.           | Albinsson, Albin |             | — 🔿 Öppna journal        |
|                               |              |                  |             |                          |
|                               |              |                  |             |                          |
|                               |              |                  |             | Ma <u>x</u> antal rader: |
|                               |              |                  |             | 50                       |
|                               |              |                  |             | Uppdatera                |
|                               |              |                  |             | oppuatera                |
|                               |              |                  |             |                          |
|                               |              |                  |             |                          |
|                               |              |                  |             | *                        |
| ournaltur                     |              |                  | Arbeteflöde |                          |
| Damb Slaav 9 1                |              |                  | Arbetshode  | -                        |
| Barnnalsovardsj               | ournal       | J`               | BHA-10      | burnai startfiode 🗸 🗸    |
|                               |              |                  |             |                          |
|                               |              |                  |             |                          |

3. Inne i barnets journal, dubbelklicka på nutrition.

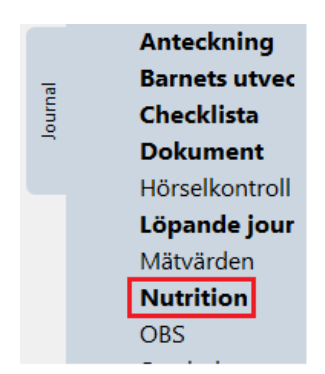

4. Fliken Nutrition öppnas. Avsaknad av statistiktillfälle syns genom att ingen boll finns på siffran för tillfället. I detta exempel saknas det ett statistiktillfälle på 2 månader (observera att registreringar gjorda innan PMO version 13.0 kan komma med i statistiken men inte synas i grafen.).

| ourclass occur or croixe - ourclass in concerns or croix |         |        |        |       |            |          |        | encentrata, capen parriada |       |    |   |    |    |    |   |   |   |   |   |   |
|----------------------------------------------------------|---------|--------|--------|-------|------------|----------|--------|----------------------------|-------|----|---|----|----|----|---|---|---|---|---|---|
| Nutrition                                                |         |        |        |       |            |          |        |                            |       |    |   |    |    |    |   |   |   |   |   |   |
| Stäng Ny                                                 | •       | Ändra  | Visa   | Sign  | era        | Rade     | ra     | Instäl                     | Ining | ar |   |    |    |    |   |   |   |   |   |   |
|                                                          |         | М      | ånad   |       |            |          |        |                            |       |    |   |    |    |    | Å | r |   |   |   | ٦ |
| Nutrition                                                |         | 0      | 1      | 2     | 3          | 4        | 5      | 6                          | 7     | 8  | 9 | 10 | 12 | 18 | 2 | 3 | 4 | 5 | 6 | i |
| Bröstmjölk                                               |         | 12     |        | -     |            | <b>*</b> |        |                            |       |    |   |    |    |    |   |   |   |   |   |   |
| Modersmjölks                                             | ersättr | ning   |        |       |            |          |        |                            |       |    |   |    |    |    |   |   |   |   |   |   |
| Normalkost                                               |         |        |        |       |            |          |        |                            |       |    |   |    |    |    |   |   |   |   |   |   |
| Specialkost                                              |         |        |        |       |            |          |        |                            |       |    |   |    |    |    |   |   |   |   |   |   |
| D-vitaminer                                              |         | -      |        |       |            |          |        |                            |       |    |   |    |    |    |   |   |   |   |   |   |
| Annat                                                    |         |        |        |       |            |          |        |                            |       |    |   |    |    |    |   |   |   |   |   | 1 |
|                                                          |         |        |        |       |            |          |        |                            |       |    |   |    |    |    |   |   |   |   |   |   |
| From                                                     | Till    |        | Tillfa | ille  | Nu         | itritio  | n      |                            |       |    |   |    |    |    |   |   |   |   |   |   |
|                                                          |         |        | 4 må   | inade | r Brö      | östmj    | ölk    |                            |       |    |   |    |    |    |   |   |   |   |   |   |
| 2022-03-13                                               | 2022    | -05-20 |        |       | Brö        | östmj    | ölk, D | )-vita                     | mine  | r  |   |    |    |    |   |   |   |   |   |   |
| 2022-01-20                                               | 2022    | -01-20 |        |       | Brö        | östmj    | ölk    |                            |       |    |   |    |    |    |   |   |   |   |   |   |
| 2022-01-20                                               | 2022    | -03-18 |        |       | Brö        | östmj    | ölk, D | )-vita                     | mine  | r  |   |    |    |    |   |   |   |   |   |   |
|                                                          |         |        | 1 ve   | cka   | Bröstmjölk |          |        |                            |       |    |   |    |    |    |   |   |   |   |   |   |
| 2022-01-13                                               | 2022    | -04-29 |        |       |            | -        |        |                            |       |    |   |    |    |    |   |   |   |   |   |   |

5. För att lägga till ett statistiktillfälle måste dokumentationsdatum ändras till det datum som besöket är registrerat på. Annars hamnar statistiktillfället på dagens datum och blir då felaktigt dokumenterad under **Löpande Journal**. För att byta dokumentationsdatum till då statistiktillfället utfördes, klicka på rullisten uppe till vänster.

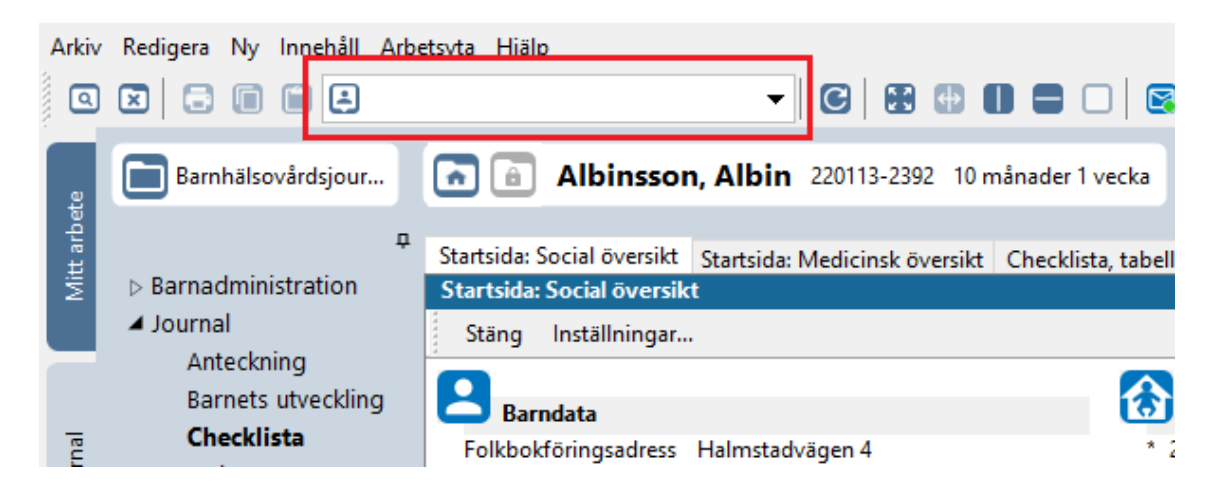

Nytt fönster öppnas, välj ansvarig för dokumentationen i rutan **Dokumentera för ansvarig**. Välj Datum i rutan **Datum**. När ansvarig för dokumenteringen och korrekt datum är vald, klicka på **OK**. PMO: Viktor Meldert Albinsson, Albin Arkiv Redigera Ny Innehåll Arbetsyta Hjälp - C 🗄 🖶 🛛 🗖 🗆 Q 🛛 Datum: Dokumentera för ansvarig: Barnhälsovård Mitt arbete <Inloggad användare ٨ 4 Þ november 2022 Allan Larsson Annelie Skoglund mån tis ons tor fre lör sön Barnadministra Annika Wallentin 44 2 3 5 6 31 1 4 Annika Wallin Journal 45 7 8 9 10 11 12 13 Carina Norén 46 14 15 16 17 18 19 20 Anteckning Daniel Wedin 47 21 22 23 25 26 24 27 Barnets utve Elev A 48 28 29 30 2 3 1 4 Elev B Checklista 49 5 6 7 8 9 10 Journal 11 b Elev C ] Idag: 2022-11-21 Dokument v -Hörselkontr Fråga alltid om ansvarig/datum vid öppna journal Använd tid \* 00:00  $\sim$ Löpande jo Mätvärden 🗌 🔒 Patientspärr Nutrition OBS Symbol ОК Avbryt Hjälp Synkontroll

Nytt fönster kommer upp, klicka på Ja om dokumentationsdatumet stämmer.

| Bekräfta   |                                |               | ×          |
|------------|--------------------------------|---------------|------------|
| <b>(</b> ) | /ill du ändra dokumentationsda | tum till: 202 | 21-07-22 ? |
|            |                                | Ja            | Nej        |

Fönstret stängs ned och dokumentationsdatumet ses bredvid barnets ålder.

| 🕝 PN       | MO: Viktor Meldert Albinsson, A         | Nbin                                                                                                    |  |  |  |  |  |  |  |  |
|------------|-----------------------------------------|----------------------------------------------------------------------------------------------------|--|--|--|--|--|--|--|--|
| Arkiv      | iv Redigera Ny Innehåll Arbetsyta Hjälp |                                                                                                    |  |  |  |  |  |  |  |  |
| ٩          | 2021-                                   | 07-22 Viktor Meldert 🔹 🕑 🔀 🖶 🔲 🚍 🖂 😒 😨                                                                    |  |  |  |  |  |  |  |  |
| 2          | Barnhälsovårdsjour                      | Albinsson, Albin 220113-2392 10 månader 1 vecka [2021-07-22]                                              |  |  |  |  |  |  |  |  |
| Mitt arbet | ₽<br>⊳ Barnadministration               | Startsida: Social översikt Startsida: Medicinsk översikt Checklista, tabell<br>Startsida: Social översikt |  |  |  |  |  |  |  |  |
|            |                                         |                                                                                                    |  |  |  |  |  |  |  |  |

ł

|                                                       | Månad |          |     |     |   |                                            |                                                             |                                        |                           |            |                | Âr                |        |        |      |
|-------------------------------------------------------|-------|----------|-----|-----|---|--------------------------------------------|-------------------------------------------------------------|----------------------------------------|---------------------------|------------|----------------|-------------------|--------|--------|------|
| Nutrition                                             | 0 1   | 2        | 3 4 | 4 5 | 6 | 7                                          | 8                                                           | 9 1                                    | 0 1                       | 2 1        | 8              | 2                 | 3 4    | 4 5    | (    |
| Bröstmjölk                                            |       | <u> </u> |     |     |   |                                            |                                                             |                                        |                           |            |                |                   |        |        |      |
| Modersmjölksersättning                                | g     |          |     |     |   |                                            |                                                             |                                        |                           |            |                |                   |        |        |      |
| Normalkost                                            |       |          |     |     |   |                                            |                                                             |                                        |                           |            |                |                   |        |        |      |
| Specialkost                                           |       |          |     |     |   |                                            |                                                             |                                        |                           |            |                |                   |        |        |      |
| D-vitaminer                                           |       |          |     |     |   |                                            |                                                             |                                        |                           |            |                |                   |        |        |      |
| Annat                                                 |       |          |     |     |   |                                            |                                                             |                                        |                           |            |                |                   |        |        |      |
| egistreringar<br>2 månader                            |       |          | 1   |     |   | Redi                                       | gera til<br>ngen b                                          | lfälle ·<br>röstm                      | - 2 må<br>jölk            | nade       | ,              |                   |        |        |      |
| egistreringar<br>2 månader<br>2022-01-13 - 2022-01-13 | }     |          |     |     |   | Redi<br>O Ir<br>O B                        | gera til<br>ngen b<br>röstmj                                | lfälle<br>röstm<br>ölk                 | - 2 må<br>jölk            | nade       |                | Pytte             | små sr | makpro | over |
| egistreringar<br>2 månader<br>2022-01-13 - 2022-01-13 | }     |          |     |     |   | Redi<br>O Ir<br>@ B<br>Mod                 | gera til<br>ngen b<br>röstmj<br>lersmjö                     | lfälle<br>röstm<br>ölk<br>ölkser       | - 2 må<br>jölk<br>sättnir | nade       | N              | Pytte             | små sr | makpro | over |
| egistreringar<br>2 månader<br>2022-01-13 - 2022-01-13 | 3     |          |     |     |   | Redi<br>O Ir<br>O B<br>Moo<br>Norr         | gera til<br>ngen b<br>röstmj<br>lersmji<br>malkos           | lfälle<br>röstm<br>ölk<br>ölkser       | - 2 må<br>jölk<br>sättnir | nade<br>1g | N              | Pytte<br>ej<br>ej | små sr | makpro | over |
| egistreringar<br>2 månader<br>2022-01-13 - 2022-01-13 | 3     |          |     |     |   | Redi<br>O Ir<br>O B<br>Moo<br>Norr<br>Spec | gera til<br>ngen b<br>röstmj<br>lersmji<br>malkos<br>ialkos | lfälle<br>röstm<br>ölk<br>ölkser<br>it | - 2 må<br>jölk<br>sättnir | nade       | Ni<br>Ni<br>Ni | Pytte<br>ej<br>ej | små sr | makpro | over |

6. Registrera nu ett statistiktillfälle enligt rutin. Tillfället hamnar nu i löpande journal på det datum ni valt.

Klicka på **Signera**, ett nytt fönster öppnas. Klicka på **OK** om du vill dokumentera på detta datumet.

| e | Varning | ×                               | ] |
|---|---------|---------------------------------|---|
|   |         | Valt datum är äldre än 10 dagar |   |
|   |         | OK                              |   |

#### Flera registreringar på ett och samma statistiktillfälle

| Tillfälle      | Bröstmjölk | Pyttesmå<br>smakprover | Modersmjölks-<br>ersättning | Normalkost | Specialkost |
|----------------|------------|------------------------|-----------------------------|------------|-------------|
| 6 mån<br>6 mån | Nej<br>Ja  |                        | Nej                         | Nej        | Nej         |

Finns det fler registreringar på ett och samma statistiktillfälle måste den som är felaktig tas bort.

1. Öppna en journal. Klicka på förstoringsglaset.

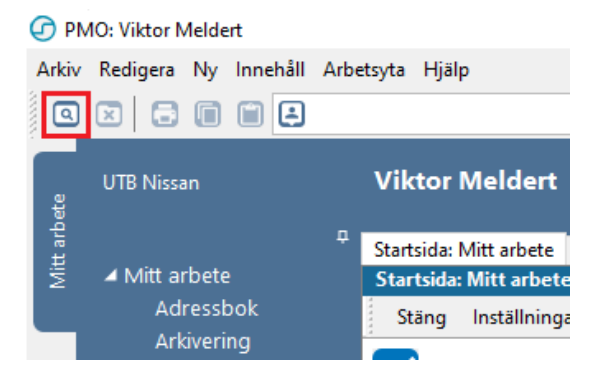

2. Nytt fönster öppnas, **Öppna journal/Sök barn**. Skriv in barnets uppgifter och klicka på **Sök**, klicka sen på **OK**.

| Öppna journal/              | Sök barn            | ×          |
|-----------------------------|---------------------|------------|
| Barn BVC                    |                     |            |
| Barn - Sok Personr          | nummer              |            |
| Barn-ID:                    | 2201132392          | Sök        |
| Eödelsedatum                |                     | Perietrora |
| <u>N</u> amn:               |                     |            |
| Barn <u>l</u> ista - 1 barn | av totalt 1 träffar |            |

| n Datum      | O Tidigare barn                             |
|--------------|---------------------------------------------|
| isson, Albin | ⊖ Öppna journal                             |
|              | Ma <u>x</u> antal rader:<br>50<br>Uppdatera |
| *            |                                             |
| in           | nn Datum<br>Insson, Albin                   |

3. Inne i barnets journal, dubbelklicka på nutrition.

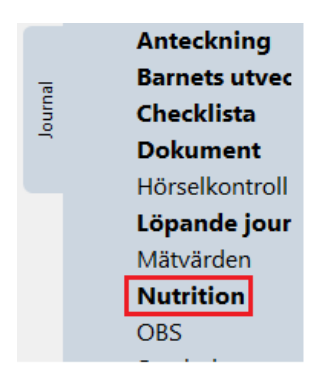

4. Fliken Nutrition öppnas. Markera det tillfälle som är felaktigt, klicka på Radera.

| Nutrition    |        |       |        | •    |         |       |     |                  |       |       |        |       |       |        |      |      |      |
|--------------|--------|-------|--------|------|---------|-------|-----|------------------|-------|-------|--------|-------|-------|--------|------|------|------|
| Stäng Ny     | •      | Änd   | lra    | Vis  | a S     | Signe | ra  | Rade             | ra    | Instä | illnin | gar   |       |        |      |      |      |
|              |        |       | Må     | inad |         |       |     |                  |       |       |        |       |       |        |      |      |      |
| Nutrition    |        | 0     | )<br>) | 1    | 2       | 3     | 4   | 4                | 5     | 6     | 7      | 8     | 9     | 10     | 1    | 12   | 18   |
| Bröstmjölk   |        |       | •      | •    | •       |       |     |                  |       | Ŷ     |        |       |       |        |      |      |      |
| Modersmjölks | ersätt | ning  |        |      |         |       |     |                  |       |       |        |       |       | •      |      |      |      |
| Normalkost   |        |       |        |      |         |       |     |                  | -     |       |        |       |       | •      |      |      |      |
| Specialkost  |        |       |        |      |         |       |     |                  |       |       |        |       |       |        |      |      |      |
| D-vitaminer  |        |       |        |      |         |       |     |                  |       |       |        |       |       |        |      |      |      |
| Annat        |        |       |        |      |         |       |     |                  |       |       |        |       |       |        |      |      |      |
| From         | тан    |       |        | Т    | llfälle | ,     | Nu  | tritio           |       |       |        |       |       |        |      |      |      |
| 2022-10-05   | 2022   | -11-1 | 17     |      | mane    | -     | Mo  | dersr            | niöll | csers | ättnin | a Na  | rmalk | ost I  | D-vi | tami | iner |
| 2022-08-10   | 2022   | -10-0 | 04     |      |         |       | Mo  | dersr            | niöll | ksers | ättnin | a. No | rmalk | ost, l | D-vi | tami | iner |
|              |        |       |        | 6    | måna    | ader  | Brö | stmič            | ölk   |       |        | 21    |       |        |      |      |      |
| ι            |        |       |        | 6    | måna    | ader  | Ing | Ingen bröstmjölk |       |       |        |       |       |        |      |      |      |

Beroende på PMO-version behöver vissa parametrar i rapportresultaten tolkas olika.

## För nutrition registrerat före PMO 13.0

Alla registreringar, oavsett om tillfälle angetts eller ej, kommer med i rapportresultatet.

| Parameter                              | Tolkning     |
|----------------------------------------|--------------|
| Endast bröstmjölk ikryssat             | Helt ammad   |
| Bröstmjölk tillsammans med något annat | Delvis ammad |
| Bröstmjölk ej ikryssat                 | Ej ammad     |

## För nutrition registrerat från och med PMO 13.0

Endast registreringar där man angett statistiktillfälle kommer med och tolkas enligt följande:

| Parameter                                | Tolkning          |
|------------------------------------------|-------------------|
| Bröstmjölk                               | Helt ammad        |
| Bröstmjölk och pyttesmå smakportioner    | Helt ammad        |
| Bröstmjölk och något annat val 1-2 ggr/v | Övervägande ammad |
| Bröstmjölk och något annat val 3-4 ggr/v | Delvis ammad      |
| Ingen bröstmjölk                         | Ej ammad          |
|                                          |                   |